# **M2I** Corporation

V1.4.11.63 이상

# **MIO Series**

# **Serial Driver**

지원 버전 TOP Design Studio

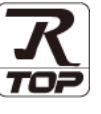

## CONTENTS

Touch Operation Panel을 사용해주시는 고객님께 감사 드립니다.

- 1. 시스템 구성
   2 페이지

   연결 가능한 기기 및 네트워크 구성에 대해 설명합니다.
- **2.** 외부 장치 선택 <u>3 페이지</u>

TOP 기종과 외부 장치를 선택합니다.

- 3. TOP 통신 설정
   4 페이지

   TOP 통신 설정 방법에 대해서 설명합니다.
   4 페이지
- 4. 외부 장치 설정
   10 페이지

   외부 장치의 통신 설정 방법에 대해서 설명합니다.
   10 페이지
- 5. 케이블 표
   11 페이지

   연결에 필요한 케이블 사양에 대해 설명합니다.
- 6.
   지원 어드레스
   12 페이지

   본 절을 참고하여 외부 장치와 통신 가능한 데이터 주소를 확인 하십시오.

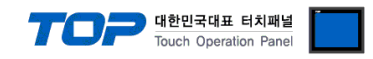

# 1. 시스템 구성

TOP와 M2I MIO의 시스템 구성은 아래와 같습니다.

| 시리즈       | Link I/F | 통신 방식             | 시스템 설정                                          | 케이블             |
|-----------|----------|-------------------|-------------------------------------------------|-----------------|
| MIO-CMR0A | Serial   | RS-232C<br>RS-422 | <u>3.TOP 통신 설정</u><br>4. 이브 작치 석적               | <u>5. 케이블 표</u> |
|           |          | RS-485            | <u>-, -, -, -, -, -, -, -, -, -, -, -, -, -</u> |                 |

■ 연결 가능 구성

•1:1 연결

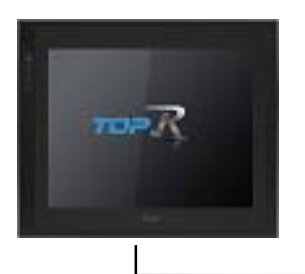

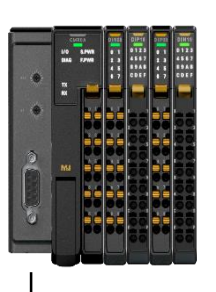

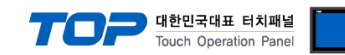

# 2. 외부 장치 선택

■ TOP 모델 및 포트 선택 후 외부 장치를 선택합니다.

|                                                                                                    |                      |              | ×                |
|----------------------------------------------------------------------------------------------------|----------------------|--------------|------------------|
| DLC 서태 [COM1]                                                                                                    |                      |              |                  |
|                                                                                                    |                      |              |                  |
| 딸려: [전체]                                                                                                    | $\sim$               | 검색 :<br>④ 모델 | 명 이제조사           |
| 제조사 모렉명                                                                                                    |                      | 0-1          | 0 0 -            |
| M2I Corporation                                                                                                    | TOP Master           |              |                  |
| MITSUBISHI Electric Corporation                                                                                                    | TOP Slave            |              |                  |
| OMRON Industrial Automation                                                                                                    |                      |              |                  |
| LS Industrial Systems                                                                                                    | User Define Protocol |              |                  |
| MODBUS Organization                                                                                                    | MIO                  |              |                  |
| SIEMENS AG.                                                                                                    |                      |              |                  |
| Rockwell Automation                                                                                                    |                      |              |                  |
| GE Fanue Automation                                                                                                    |                      |              |                  |
| PANASONIC Electric Works                                                                                                    |                      |              |                  |
| YASKAWA Electric Corporation                                                                                                    |                      |              |                  |
| VOKOCAWA Electric Corporation                                                                                                    |                      |              |                  |
| Concogavia elecule Corporation                                                                                                    |                      |              |                  |
| Someider Electric Industries                                                                                                    |                      |              |                  |
| KDT Systems                                                                                                    |                      |              |                  |
| RS Automation                                                                                                    |                      |              |                  |
|                                                                                                    | ◆ 뒤로                 | 🔷 다음         | × 취소             |
| 🍱 통신 옵션 설정                                                                                                    |                      | _            |                  |
| <br>∠PLC 설정[ MTO ]                                                                                                    |                      |              |                  |
| 별칭 : PLC1                                                                                                    |                      |              |                  |
| 인터페이스 : Serial                                                                                                    | ~                    | · 주:         | 소 가져오기           |
| 프로토콜 : MODBUS RTU                                                                                                    | $\sim$               | 5            |                  |
|                                                                                                    |                      | -            | 1인 매유 걸          |
| 문자열 저장 모드 : First LH HL                                                                                                    | 변경                   |              | 신 배류철            |
| 문자열 저장 모드 : First LH HL                                                                                                    | 변경                   |              | 신 매유 될           |
| 문자열 저장 모드 : First LH HL<br>이중화 사용<br>연산 조건 : AND                                                                                                    | 변경                   |              | :신 배규 월          |
| 문자열 저장 모드 : First LH HL<br>□ 이중화 사용<br>연산 조건 : AND ✓<br>변경 조건 : ■ 타입아웃 5                                                                                                    | 변경<br>(초)            |              | ·연 배류 볼          |
| 문자열 저장 모드 : First LH HL<br>이 <b>이중화 사용</b><br>연산 조건 : AND<br>변경 조건 : 티 타입아웃 5<br>조건                                                                                                    | 변경<br>◆ (초)          | -            | 12 배류물<br>편집     |
| 문자열 저장 모드 : First LH HL<br>이 <b>이중화 사용</b><br>인산 조건 : AND<br>번경 조건 : 타임아웃 5<br>표전<br>Primary Option                                                                                                    | 변경<br>(초)            | -            | 12 배류철           |
| 문자열 저장 모드 : First LH HL<br>이중화 사용<br>인산 조건 : AND<br>번경 조건 : 타임아웃<br>로전<br>Primary Option<br>Timeout 300 (*) mse                                                                                                    | 변경<br>(초)            | -            | 면제유물             |
| 문자열 저장 모드 : First LH HL                                                                                                    | 변경<br>(조)<br>cc      |              | 12 대유물           |
| 문자열 저장 모드 : First LH HL                                                                                                    | ඕ වී<br>↓ (초)<br>KC  |              | 12 대유물           |
| 문자열 저장 모드 : First LH HL<br>이 <b>이 중화 사용</b><br>인산 조건 : 파타임아웃 5<br>파조건<br>Primary Option<br>Timeout 300 중 mse<br>Send Wait 0 중 mse<br>Retry 5 중                                                                                                    | 변경<br>(조)<br>c       |              | (신 바큐 H<br>() 관진 |
| 문자열 저장 모드 : First LH HL<br>이 <b>3호화 사용</b><br>연산 조건 : 파타입아웃 5<br>파조건<br>Primary Option<br>Timeout 300 중 mse<br>Send Wait 0 중 mse<br>Retry 5 중<br>Slave Station Num 1 중                                                                                                    | 변경<br>(조)<br>xc      |              | 12 대유물           |
| 문자열 저장 모드 : First LH HL<br>이중화 사용<br>연산 조건 : AND<br>변경 조건 : 파타입아웃 5<br>파조건<br>Primary Option<br>Timeout 300 중 mse<br>Send Wait 0 중 mse<br>Retry 5 중<br>Slave Station Num 1 중<br>Memory Map Mode 1 ~                                                                                                    | 변경<br>(조)<br>xc      |              | 12 대유물           |
| 문자열 저장 모드 : First LH HL<br>이중화 사용<br>연산 조건 : AND<br>변경 조건 : 타입아웃 5<br>조건<br>Primary Option<br>Timeout 300 중 mse<br>Send Wait 0 중 mse<br>Retry 5 중<br>Slave Station Num 1 중<br>Memory Map Mode1 ~<br>Address Mode 1-Base ~                                                                                                    | 변경<br>(조)<br>xc      |              | 12 대유율           |
| 문자열 저장 모드 : First LH HL<br>이 중화 사용<br>연산 조건 : AND<br>변경 조건 : 타입아웃 5<br>조건<br>Primary Option<br>Timeout 300 중 mse<br>Send Wait 0 중 mse<br>Send Wait 0 중 mse<br>Slave Station Num 1 중<br>Memory Map Mode1<br>Address Mode 1-Base<br>Address Notation DEC<br>V                                                                                                    | 변경<br>(조)<br>xc      |              | 12 마 큐 달<br>편 집  |
| 문자열 저장 모드 : First LH HL<br>이중화 사용<br>연산 조건 : AND<br>변경 조건 : 타입아웃 5<br>로건<br>Primary Option<br>Timeout 300 중 mse<br>Send Wait 0 중 mse<br>Send Wait 0 중 mse<br>Slave Station Num 1 중<br>Memory Map Mode1<br>Address Notation DEC<br>State Station Num DEC<br>Address Notation DEC<br>State Station Num DEC<br>State Station Num State State | 변경<br>(조)<br>cc      |              | 12 대 <b>유물</b>   |
| 문자별 저장 모도 : First LH HL<br>이중화 사용<br>연산 조건 : AND<br>번경 조건 : 타입아웃 5<br>조건<br>Primary Option<br>Timeout 300 중 mse<br>Send Wait 0 중 mse<br>Send Wait 0 중 mse<br>Send Wait 0 중 mse<br>Send Wait 0 중 mse<br>Send Wait 0 중 mse<br>Send Wait 0 중 mse<br>Address Mode 1 Base<br>Address Notation DEC V                                                                                                    | 변경<br>(조)<br>rc      |              | 12 대 <b>유</b> 물  |

| 설정 사항 |     |                                      | 내         | 8         |                  |
|-------|-----|--------------------------------------|-----------|-----------|------------------|
| TOP   | 모델  | TOP의 디스플레이와 프로세스를 확인하여 터치 모델을 선택합니다. |           |           |                  |
| 외부 장치 | 제조사 | TOP와 연결 할 외부 장치의 제                   | 조사를 선택합니  | 다.        |                  |
|       |     | "M2I Corporation"을 선택 하십             | 시오.       |           |                  |
|       | PLC | TOP와 연결할 외부 장치를 선택합니다.               |           |           |                  |
|       |     | 모델                                   | 인터페이스     |           | 프로토콜             |
|       |     | MIO                                  | Serial    |           | 사용자 설정           |
|       |     |                                      |           |           |                  |
|       |     | 지원하는 프로토콜                            |           |           |                  |
|       |     | MODBUS RTU MODBUS ASCII              |           | II        |                  |
|       |     | 연결을 원하는 외부 장치가 시                     | 스템 구성 가능력 | 한 기종인지 1징 | 의 시스템 구성에서 확인 하시 |
|       |     | 기 바랍니다.                              |           |           |                  |

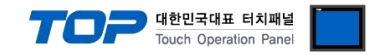

# 3. TOP 통신 설정

통신 설정은 TOP Design Studio 혹은 TOP 메인 메뉴에서 설정 가능 합니다. 통신 설정은 외부 장치와 동일하게 설정해야 합니다.

### 3.1 TOP Design Studio 에서 통신 설정

### (1) 통신 인터페이스 설정

- [프로젝트] → [속성] → [TOP 설정] → [HMI 설정] → [HMI 설정 사용 체크] → [편집] → [시리얼]
  - TOP 통신 인터페이스를 TOP Design Studio에서 설정합니다.

| 프로젝트 옵션       |                                                   | ×         |
|---------------|---------------------------------------------------|-----------|
| HMI 변경        | 추가 📶 PLC 변경 🔀 PLC 삭제                              |           |
| ▲ TOP 설정      | 날짜 / 시간 동기화 화면 옵션 단위 변환                           |           |
| ✓ ■ 옵션 모듈 설정  | 프로젝트 옵션 화면 전환 HMI 설정 글로벌 잠금 옵션 프로젝트 스타일 스플래시 P    | LC 버퍼 동기화 |
| FieldBus (0)  |                                                   |           |
| ▼             | → V HMI 20 A 8<br>Line 474 Q.4 ★7                 | 1하 교지     |
| ✓ → COM1 (1)  |                                                   |           |
| COM2 (0)      | Project Setting<br>HMIDisable =0                  | ^         |
| COM3 (0)      | Project Name=MIO_MODBUS<br>Start Mode=Menu        |           |
| USBDevice (0) | Start Screen No.=1                                |           |
|               | Latch Set=0~0                                     |           |
|               | USBErrorMessage=0                                 |           |
|               | DatabaseMessage=1                                 |           |
|               | SystemMessage=1<br>DisplayLockIcon=0              |           |
|               | DisplayPermissionIcon=0<br>DarkDraw=0             |           |
|               | DrawTouchPos=0<br>TOPID=1                         |           |
|               | AutoRun=0<br>Language=English                     |           |
|               | Project Advanced Setting                          |           |
|               | HMIDisable=0<br>RunSleep=50                       |           |
|               | EffectSleep=50                                    |           |
|               | ProjectLoadType=1<br>Int/DefDeu/Scene_1           |           |
|               | ErrorLogWite=0                                    |           |
|               | WatchDog=0                                        |           |
|               | SDCoverOption=0<br>TaskMonitor=1                  |           |
|               | CommSleepChgUse=0<br>CommSleepChg=1000            |           |
|               | MomentaryBitActionTime=20<br>CommunicationRatio=0 |           |
|               | Ethernet                                          |           |
|               | HMIDisable=0<br>ETH1=1                            |           |
|               | IP1=192.168.0.100<br>Submet1=255.255.255.0        | ~         |
|               | <                                                 | >         |
|               |                                                   |           |
|               |                                                   | 적용 닫기     |

| 제어판             |                                         |                                      |                       |   |
|-----------------|-----------------------------------------|--------------------------------------|-----------------------|---|
| 🔯 시스템 🔤 정       | 양치 🕎 세비스                                | 🔤 옵션                                 |                       |   |
| PLC 보안          | 1100 100 100 100 100 100 100 100 100 10 | 이 터치                                 | <b>्रिक्र</b><br>स्टट | • |
| 이다넷 시리얼         | (HDMI 초기화                               | <b>श्रि</b><br>स्र                   | Wi-Fi                 |   |
| 자가 진단 파일<br>관리자 | 상단 메뉴         평                         | ~~~~~~~~~~~~~~~~~~~~~~~~~~~~~~~~~~~~ | 방업 메뉴                 |   |
|                 |                                         |                                      |                       | • |
| [System]        |                                         |                                      |                       |   |
|                 | 메뉴 활성화 HMI 설정                           | 렇가져오기 📑                              | 확인 취                  | 소 |

| ≖ 시리얼   | ×                |
|---------|------------------|
| 시리얼 포트: | COM1 -           |
| 신호 레벨   | 2(4) 🔿 RS-485(2) |
| 보우레이트:  | 115200 -         |
| 데이터 비트: | 8 🔹              |
| 정지 비트:  | 1 •              |
| 패리티 비트: | 없음 🔹             |
| 흐름 제어:  | 꺼짐 🔹             |
| 자동 검색   | 고장 진단            |
|         | 적용 취소            |

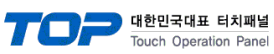

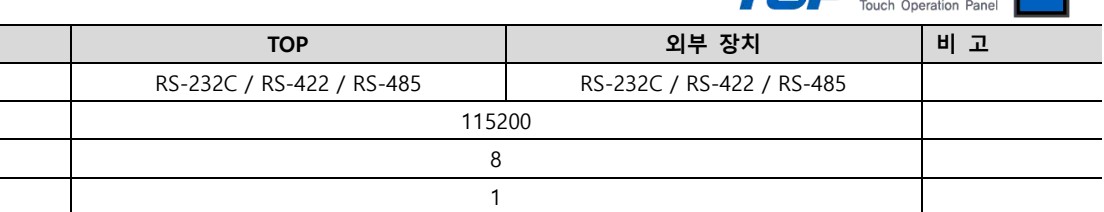

없음

※ 위의 설정 내용은 본 사에서 권장하는 <u>예제</u>입니다.

항 목

신호 레벨

보우레이트

데이터 비트

패리티 비트

정지 비트

| 항 목    | 설 명                                       |
|--------|-------------------------------------------|
| 신호 레벨  | TOP — 외부 장치 간 시리얼 통신 방식을 선택합니다.           |
| 보우레이트  | TOP — 외부 장치 간 시리얼 통신 속도를 선택합니다.           |
| 데이터 비트 | TOP — 외부 장치 간 시리얼 통신 데이터 비트를 선택합니다.       |
| 정지 비트  | TOP - 외부 장치 간 시리얼 통신 정지 비트를 선택합니다.        |
| 패리티 비트 | TOP - 외부 장치 간 시리얼 통신 패리티 비트 확인 방식을 선택합니다. |

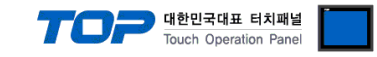

### (2) 통신 옵션 설정

■ [프로젝트] → [프로젝트 속성] → [PLC 설정 > COM1 > PLC1 : MIO]

- MIO 통신 드라이버의 옵션을 TOP Design Studio에서 설정합니다.

| 프로젝트 옵션                                                                                                    | ×                 |
|----------------------------------------------------------------------------------------------------|-------------------|
| HMI 변경 PLC 추가 패대 PLC 변경 X PLC 삭제                                                                                                    |                   |
| Y       TOP 48         Image: Strike 1200S       Bit 25 (MLO)         Bit 28 28       Bit 20(1)         Image: Fieldback (0)       Image: Bit 20(1)         Image: Fieldback (0)       Image: Bit 20(1) <td>주소 가져오기<br/>통신 매뉴얼</td> | 주소 가져오기<br>통신 매뉴얼 |
|                                                                                                    | 적용 닫기             |

| 항 목                                          |          | 설 정                                               | 비고                   |
|----------------------------------------------|----------|---------------------------------------------------|----------------------|
| 인터페이                                         | 비스       | "Serial"을 선택합니다.                                  | <u>"2. 외부 장치 선택"</u> |
| 프로토콜                                         |          | TOP – MIO 간 통신 프로토콜을 선택합니다.                       | <u>참고</u>            |
|                                              | 이중화 사용   | 이중화 설정 사용 유무를 체크합니다.                              |                      |
| 이중화                                          | 연산 조건    | 변경 조건에 대한 연산 조건을 설정합니다.                           |                      |
|                                              |          | AND : 체크된 변경 조건이 모두 만족하면 Primary ↔ Secondary 변경   | *주1)                 |
|                                              |          | OR : 체크된 변경 조건 중 하나라도 만족하면 Primary ↔ Secondary 변경 |                      |
|                                              | 변경 조건    | Primary ↔ Secondary 변경 조건을 설정합니다.                 |                      |
| TimeOut (ms) TOP가 MIO로부터 응답을 기다리는 시간을 설정합니다. |          |                                                   |                      |
| SendWait (ms)                                |          | TOP가 MIO로부터 응답 수신 후 다음 명령어 요청 전송 간에 대기            |                      |
|                                              |          | 시간을 설정합니다.                                        |                      |
| Retry                                        |          | 데이터 요청 결과가 무응답/부정 응답일 때 요청 재시도 횟수를 설정합니다.         |                      |
| Slave Station Num                            |          | MIO의 국번을 입력합니다.                                   |                      |
| Memory Map MI                                |          | MIO의 주소 매핑 방식입니다.                                 |                      |
| Address Mode 주소 입                            |          | 주소 입력 방식을 선택합니다.                                  |                      |
| 1-k                                          |          | 1-base : 장비의 메모리 주소가 1부터 시작. 등록된 주소-1로 데이터 요청.    |                      |
|                                              |          | 0-base : 장비의 메모리 주소가 0부터 시작. 등록된 주소로 데이터 요청       |                      |
| Address                                      | Notation | 주소 표기 방식을 선택합니다.                                  |                      |

### \*주1)

- 이중화 사용 시 Primary, Secondary의 Address Mode, Address Notation을 동일하게 설정해야 합니다.

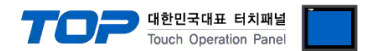

### 3.2 TOP에서 통신 설정

※ "3.1 TOP Design Studio 에서 통신 설정" 항목의 "HMI 설정 사용"을 체크 하지 않은 경우의 설정 방법입니다.

# ■ TOP 화면 상단을 터치하여 아래로 <u>드래그</u> 합니다. 팝업 창의 "EXIT"를 터치하여 메인 화면으로 이동합니다.

- (1) 통신 인터페이스 설정
  - [제어판] → [시리얼]

| 🔹 제어판             |            |         |                |        | × |  |
|-------------------|------------|---------|----------------|--------|---|--|
| 🚺 🔞 시스템           | Der        | ≖ 시리얼   |                | ×      |   |  |
|                   |            | 시리얼 포트: | COM1           | •      |   |  |
|                   |            | 신호 레벨   | 22(4) 	 BS-485 | 5(2)   |   |  |
| PLC               | 보안         |         |                | -      |   |  |
|                   |            | 포구데이드   | 115200         |        |   |  |
| VNC \$            | 0 0000 0   | 데이터 비트: | 8              | •      |   |  |
| <b>말 = =</b> 이더넷  | 시기업        | 정지 비트:  | 1              | •      |   |  |
| 16                |            | 패리티 비트: | 없음             | •      |   |  |
| infi <sup>w</sup> | 0          | 흐름 제어:  | 꺼짐             | ~      |   |  |
| 스크린 자가 진단         | 파일 관리<br>자 | 자동 검색   | 고장 진단          | ł      |   |  |
|                   |            |         | 적용 취           | 소      |   |  |
| [System]          | l          |         |                | [[] [] | ท |  |
|                   |            |         |                |        |   |  |

| 항 목    | ТОР                       | 외부 장치                     | 비고 |
|--------|---------------------------|---------------------------|----|
| 신호 레벨  | RS-232C / RS-422 / RS-485 | RS-232C / RS-422 / RS-485 |    |
| 보우레이트  | 1152                      | 200                       |    |
| 데이터 비트 | 8                         |                           |    |
| 정지 비트  | 1                         |                           |    |
| 패리티 비트 | 없음                        |                           |    |

※ 위의 설정 내용은 본 사에서 권장하는 <u>예제</u>입니다.

| 항 목    | 설 명                                       |
|--------|-------------------------------------------|
| 신호 레벨  | TOP - 외부 장치 간 시리얼 통신 방식을 선택합니다.           |
| 보우레이트  | TOP - 외부 장치 간 시리얼 통신 속도를 선택합니다.           |
| 데이터 비트 | TOP – 외부 장치 간 시리얼 통신 데이터 비트를 선택합니다.       |
| 정지 비트  | TOP - 외부 장치 간 시리얼 통신 정지 비트를 선택합니다.        |
| 패리티 비트 | TOP - 외부 장치 간 시리얼 통신 패리티 비트 확인 방식을 선택합니다. |

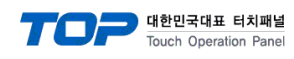

### (2) 통신 옵션 설정

■ [제어판] → [PLC]

| Control Pan         | el           |                  |   |              | ×        |
|---------------------|--------------|------------------|---|--------------|----------|
| 🚺 🔞 Syste           | e 🖬 PLC      |                  |   | ×            |          |
|                     | Driver(COM1) | PLC1(MIO) - COM1 | • |              |          |
|                     | Interface    | Serial 🗸         |   |              |          |
| PIC                 | Protocol     | MODBUS RTU -     |   |              |          |
|                     | Timeout      | 300 🜩 msec       |   |              |          |
|                     | Send Wait    | 0 🗧 msec         |   |              |          |
|                     | Hetry        | 5                |   |              |          |
| Ethernet            | Memory Map   | Model V          |   |              |          |
|                     | Address Mo   | 1-Base 🔻         |   |              |          |
| infi <sup>~/*</sup> | Address No   | DEC 👻            |   |              |          |
| Diagnostic          |              |                  |   |              |          |
|                     | Diagnostic   |                  |   | Apply Cancel | <b>•</b> |
|                     | 1            |                  |   |              |          |
| L'System            | nj           |                  |   | Uld          | se       |

| 항 목              | 설 정                                            | 비고                     |
|------------------|------------------------------------------------|------------------------|
| 인터페이스            | "Serial"을 선택합니다.                               | "2 이브 자치 서태" 차고        |
| 프로토콜             | TOP – MIO 간 통신 프로토콜을 선택합니다.                    | <u> 2. 피구 영지 선택 점포</u> |
| TimeOut (ms)     | TOP가 MIO로부터 응답을 기다리는 시간을 설정합니다.                |                        |
| Cand Mait (ma)   | TOP가 MIO로부터 응답 수신 후 다음 명령어 요청 전송 간에 대기         |                        |
|                  | 시간을 설정합니다.                                     |                        |
| Retry            | 데이터 요청 결과가 무응답/부정 응답일 때 요청 재시도 횟수를 설정합니다.      |                        |
| Station No       | MIO의 국번을 입력합니다.                                |                        |
| Memory Map       | MIO의 주소 매핑 방식입니다.                              |                        |
| Address Mode     | 주소 입력 방식을 선택합니다.                               |                        |
|                  | 1-base : 장비의 메모리 주소가 1부터 시작. 등록된 주소-1로 데이터 요청. |                        |
|                  | 0-base : 장비의 메모리 주소가 0부터 시작. 등록된 주소로 데이터 요청    |                        |
| Address Notation | 주소 표기 방식을 선택합니다.                               |                        |

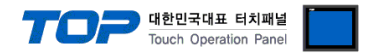

### 3.3 통신 진단

■ TOP - 외부 장치 간 인터페이스 설정 상태를 확인
 - TOP 화면 상단을 터치하여 아래로 <u>드래그</u>. 팝업 창의 "EXIT"를 터치하여 메인 화면으로 이동한다
 - [제어판] → [시리얼] 에서 연결된 포트의 설정이 외부 장치의 설정 내용과 같은지 확인한다

■ 포트 통신 이상 유무 진단

- [제어판] → [PLC] 에서 "통신 진단"을 터치한다.

- 통신 연결 여부를 확인한다.

| 통신 진단, 성공 | 통신 설정 정상                                     |
|-----------|----------------------------------------------|
| 에러 메시지    | 통신 설정 비정상                                    |
|           | - 케이블 및 TOP, 외부 장치의 설정 상태 확인한다.(통신 진단 시트 참고) |

■ 통신 진단 시트

- 외부 단말기와 통신 연결에 문제가 있을 경우 아래 시트의 설정 내용을 확인 바랍니다.

| 항목     | 내용            |         | 확인 |    | 참 고                |
|--------|---------------|---------|----|----|--------------------|
| 시스템 구성 | 시스템 연결 방법     |         | OK | NG | 1 니스테 그서           |
|        | 접속 케이블 명칭     |         | OK | NG | <u>1. 시스템 구영</u>   |
| TOP    | 버전 정보         |         | OK | NG |                    |
|        | 사용 포트         |         | OK | NG |                    |
|        | 드라이버 명칭       |         | OK | NG |                    |
|        | 기타 세부 설정 사항   |         | OK | NG |                    |
|        | 상대 국번         | 프로젝트 설정 | OK | NG | <u>2. 외부 장치 선택</u> |
|        |               | 통신 진단   | OK | NG | <u>3. 통신 설정</u>    |
|        | 시리얼 파라미터      | 전송 속도   | OK | NG |                    |
|        |               | 데이터 비트  | OK | NG |                    |
|        |               |         | OK | NG |                    |
|        |               | 패리티 비트  | OK | NG |                    |
| 외부 장치  | CPU 명칭        |         | OK | NG |                    |
|        | 통신 포트 명칭(모듈 명 | ð)      | OK | NG |                    |
|        | 프로토콜(모드)      | OK      | NG |    |                    |
|        | 설정 국번         | OK      | NG |    |                    |
|        | 기타 세부 설정 사항   |         | OK | NG | <u>4. 외부 장치 설정</u> |
|        | 시리얼 파라미터      | 전송 속도   | OK | NG |                    |
|        |               | 데이터 비트  | OK | NG |                    |
|        |               | 정지 비트   | OK | NG |                    |
|        |               | 패리티 비트  | OK | NG |                    |
|        | 어드레스 범위 확인    |         | OK | NG | <u>6. 지원 어드레스</u>  |

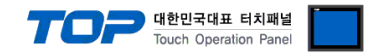

# 4. 외부 장치 설정

M2I IO Master 를 통해 통신 설정을 확인하십시오. 아래 예시는 Default 값 입니다.

| mode1.drc - MIO Master                                    |                 |            |                                             |       | _                             |     | ×   |
|-----------------------------------------------------------|-----------------|------------|---------------------------------------------|-------|-------------------------------|-----|-----|
|                                                           |                 |            |                                             |       |                               |     |     |
| 💁 📒 🗖 To 📗                                                | + × =           | « »        | ۵.                                          |       |                               |     |     |
| 프로젝트 브라우저 🗗 🗙                                             |                 |            | Counter ·                                   | MO    | DBUS RTU                      |     |     |
| <ul> <li>mode1</li> <li>MIO-CMR0A : MODBUS RTU</li> </ul> |                 |            |                                             | 1101  |                               |     |     |
| MIO-DIP08-01 : Digital Inpu                               |                 |            | CLIERA DEPEN                                | 1 📰 1 |                               |     |     |
| MIO-DON08-01 : Digital Ou                                 |                 | LA BA      | 5_FWR 0 1 0 1<br>40 FJWR 2 5 2 5<br>4 5 4 5 |       |                               |     |     |
| MIO-DOP08-01 : Digital Out                                |                 | ·•• :      |                                             |       | ≝ ≝ ≝ <b>≝</b> ≝              |     |     |
| MIO-DON08-01 : Digital Ou                                 |                 | · •        |                                             |       | ed ed ed ed                   |     |     |
| MIO-DIN08-01 : Digital Inpu<br>MIO-DOP08-01 : Digital Out |                 |            |                                             |       | + 64 64 64 64 6               |     |     |
|                                                           |                 |            |                                             |       |                               |     |     |
|                                                           |                 |            |                                             |       | 66 66 66 66 66                |     |     |
|                                                           |                 | 0          |                                             |       |                               |     |     |
|                                                           |                 |            |                                             |       | ک کا کا کا ک                  |     |     |
|                                                           |                 |            |                                             |       |                               |     | _   |
|                                                           | 📲 연결정보 : 💉 USI  | 3          |                                             |       |                               | € ( | ₽ ₽ |
| 정보                                                        |                 |            |                                             |       |                               |     | Ξ×  |
| 파라미터 모니터링 메모리 앱 메시:                                       | 지 등록 정보         |            |                                             |       |                               |     |     |
| 모델 정보 (온라인)                                               | -MODBUS RTU 설정  | 프근제트       | 920                                         | 01    |                               |     |     |
| 모델명                                                       | MODBUS 주소(프로그램) |            |                                             | -     | "MODBUS 주소(스위치)"가 0일 때만 유효한니다 |     |     |
| 동신 사양                                                     | MODBUS 주소(스위치)  | 1          | ÷ 0                                         | ×     |                               |     |     |
| F/W HA                                                    | 프로토콜            | MODBUS RTU | MODBUS RT                                   | .n    |                               |     |     |
| 거플러 상태                                                    | 메모리 맵           | Mode 1     | ▼ Mode 1                                    | Ţ     |                               |     |     |
| 연결된 슬롯 개수                                                 | 신호 레벨           | RS-232C    | ▼ RS-232C                                   | ~     |                               |     |     |
| 비활성 슬롯                                                    | 보우레이트           | 115200     | ▼ 115200                                    | ~     |                               |     |     |
|                                                           | 데이터 비트          | 8          | ▼ 8                                         | ~     |                               |     |     |
|                                                           | 정지 비트           | 1          | ▼ 1                                         | ~     |                               |     |     |
|                                                           | 패리티 비트          | NONE       | ▼ NONE                                      | 7     |                               |     |     |
|                                                           |                 | <b>↓</b> ₽ | 기 🕨 쓰기                                      |       |                               |     |     |
|                                                           |                 |            |                                             |       |                               |     |     |
| ·C:₩Users₩psy10₩Desktop₩mode1.drc' 프로적                    | 도들 입니다          |            |                                             |       |                               |     |     |

| 항 목    | 외부 장치      | 비고   |
|--------|------------|------|
| 국번     | 1          |      |
| 프로토콜   | MODBUS RTU |      |
| 메모리 맵  | Mode 1     | *주1) |
| 신호 레벨  | RS-232C    |      |
| 보우레이트  | 115200     |      |
| 데이터 비트 | 8          |      |
| 정지 비트  | 1          |      |
| 패리티 비트 | 없음         |      |

TOP의 설정과 동일하게 MIO의 시리얼 통신 옵션을 설정합니다. [프로젝트] 설정을 마친 후 [쓰기] 버튼을 클릭하여 설정 데이터를 저장합니다.

\*주1)

- 메모리 맵 항목은 주소 매핑 방식으로 I/O 직접 추가 시 TOP와 동일하게 설정해야 합니다.

자세한 내용은 "6. 지원 어드레스 – Address Type 이 User Tag 인 경우 I/O 를 직접 추가하는 방법"을 참고 하시길 바랍니다.

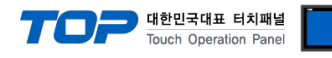

### ■ RS-232C (1:1 연결)

| TOP                                                       |     |     | 레이브 저소 | 외부 장치 |     |                        |  |
|-----------------------------------------------------------|-----|-----|--------|-------|-----|------------------------|--|
| 핀 배열* <del>주</del> 1)                                     | 신호명 | 핀번호 | 게이들 입국 | 핀번호   | 신호명 | 핀 배열* <mark>주1)</mark> |  |
|                                                           |     | 1   |        | 1     |     |                        |  |
| 1 5                                                       | RD  | 2   |        | 2     | RD  | 1 5                    |  |
| $\begin{pmatrix} \circ & \circ \\ & & \end{pmatrix}$ SD 3 |     | 3   |        | 3     | SD  |                        |  |
|                                                           |     | 4   |        | 4     |     | 6 9                    |  |
| 통신 케이블 커넥                                                 | SG  | 5   |        | 5     | SG  | 통신 케이블 커넥              |  |
| 터 전면 기준,                                                  |     | 6   |        | 6     |     | 터 전면 기준,               |  |
| D-SUB 9 Pin                                               |     | 7   |        | 7     |     | D-SUB 9 Pin            |  |
| male(수, 볼록)                                               |     | 8   |        | 8     |     | male(수, 볼록)            |  |
|                                                           |     | 9   |        | 9     |     |                        |  |

\*주1) 핀 배열은 케이블 접속 커넥터의 접속 면에서 본 것 입니다.

### ■ RS-422 (1:1 연결)

| ТОР                   |        |     | 레이브 저소 | 외부 장치 |        |                         |  |
|-----------------------|--------|-----|--------|-------|--------|-------------------------|--|
| 핀 배열* <del>주</del> 1) | 신호명    | 핀번호 | 게이를 접속 | 핀번호   | 신호명    | 핀 배열* <mark>주</mark> 1) |  |
|                       | RDA(+) | 1   |        | 6     | SDA(+) |                         |  |
| 1 5                   |        | 2   | P      | 9     | SDB(-) | 1 5                     |  |
|                       |        | 3   |        | 1     | RDA(+) |                         |  |
|                       | RDB(-) | 4   |        | 4     | RDB(-) | 6 9                     |  |
| 통신 케이블 커넥             | SG     | 5   |        | 5     | SG     | 통신 케이블 커넥               |  |
| 터 전면 기준,              | SDA(+) | 6   |        |       |        | 터 전면 기준,                |  |
| D-SUB 9 Pin           |        | 7   |        |       |        | D-SUB 9 Pin             |  |
| male(수, 볼록)           |        | 8   |        |       |        | male(수, 볼록)             |  |
|                       | SDB(-) | 9   |        |       |        |                         |  |

\*주1) 핀 배열은 케이블 접속 커넥터의 접속 면에서 본 것 입니다.

### ■ RS-485 (1:1 연결)

| TOP                                           |        |     | 케이브 저소             | 외부 장치 |        |                        |  |
|-----------------------------------------------|--------|-----|--------------------|-------|--------|------------------------|--|
| 핀 배열* <del>주</del> 1)                         | 신호명    | 핀번호 | 게이를 접국             | 핀번호   | 신호명    | 핀 배열* <mark>주1)</mark> |  |
|                                               | RDA(+) | 1   | - • •              | 6     | SDA(+) |                        |  |
| 1 5                                           |        | 2   | •                  | 9     | SDB(-) | 1 5                    |  |
| $\begin{pmatrix} \circ & \circ \end{pmatrix}$ |        | 3   |                    | 1     | RDA(+) |                        |  |
| 6 9                                           | RDB(-) | 4   | <u>├</u> ──── ┝─── | 4     | RDB(-) | 6 9                    |  |
| 통신 케이블 커넥                                     | SG     | 5   |                    | 5     | SG     | 통신 케이블 커넥              |  |
| 터 전면 기준,                                      | SDA(+) | 6   | -•                 |       |        | 터 전면 기준,               |  |
| D-SUB 9 Pin                                   |        | 7   |                    |       |        | D-SUB 9 Pin            |  |
| male(수, 볼록)                                   |        | 8   |                    |       |        | male(수, 볼록)            |  |
|                                               | SDB(-) | 9   |                    |       |        |                        |  |

\*주 1) 핀 배열은 케이블 접속 커넥터의 접속 면에서 본 것 입니다.

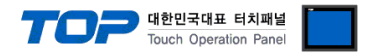

# 6. 지원 어드레스

TOP에서 사용 가능한 디바이스는 아래와 같습니다. Address Type에 따라 디바이스 범위(어드레스)가 다릅니다. Address Type은 2. 외부 장치 선택, 3. 통신 설정 에서 설정할 수 있습니다.

|                  | 비트                    | 워드              | 비고   |
|------------------|-----------------------|-----------------|------|
| Holding Register | 400001.00 - 465536.15 | 400001 - 465536 | *주1) |

\*주1)

- Address Mode : 1-Base, Address Notation : DEC 기준

### ■ 특수 주소

특정 주소는 MIO의 상태를 나타내주는 주소입니다. 특수 주소는 Coupler Info 영역, External I/O Info 영역, Error Memory Map 영역 으로 구성되어 있습니다.

| - Coupler Info : MIO Coupler ₽ | 정보를 | 확인할 | 수 있는 | 주소 | 영역입니다. |
|--------------------------------|-----|-----|------|----|--------|
|--------------------------------|-----|-----|------|----|--------|

| 구분           | 설명        | 주소     | 값 (예시)                  | 비고   |
|--------------|-----------|--------|-------------------------|------|
|              | 제품 코드     | 461441 | -                       | *주1) |
|              | 펌웨어 버전    | 461442 | -                       |      |
|              | 모드버스 국번   | 461443 | -                       |      |
|              |           |        | 0 : SET_SLOT            |      |
|              | AFE11     | 461444 | 1 : RUN                 |      |
|              | 경대        | 401444 | 2 : ERROR               |      |
|              |           |        | 3: NONE                 |      |
|              | 활성 슬롯 개수  | 461445 | -                       |      |
|              | 보우레이트     | 461446 | -                       |      |
| Coupler Info | 신호 레벨     | 461447 | -                       |      |
|              | 데이터 비트    | 461448 | -                       |      |
|              | 패리티 비트    | 461449 | -                       |      |
|              | 정지 비트     | 461450 | -                       |      |
|              |           |        | 0 : Mode 1              |      |
|              | 메모리 맵 모드  | 461451 | 1 : Mode 2              |      |
|              |           |        | 2 : Mode 3              |      |
|              |           |        | 0 : Modbus RTU          |      |
|              | 모드버스 프로토콜 | 461452 | 1 : Modbus ASCII        |      |
|              |           |        | (Modbus RTU Coupler 기준) |      |

### \*주1)

- Address Mode : 1-Base, Address Notation : DEC 기준

### - External I/O Info : MIO에 연결된 I/O들에 대한 정보들을 확인할 수 있는 주소 영역입니다.

| 구분                | 슬롯 번호 | 설명        | 주소     | 값 (예시)       | 비고   |
|-------------------|-------|-----------|--------|--------------|------|
|                   |       | 제품 코드     | 461697 | -            | *주1) |
|                   |       | 펌웨어 버전    | 461698 | -            |      |
|                   |       |           |        | 0 : SET_SLOT |      |
|                   |       | 사대        | 461600 | 1 : RUN      |      |
|                   |       | 0 -11     | 401099 | 2 : ERROR    |      |
|                   |       |           |        | 3: NONE      |      |
| External I/O Info | 1     | 채널수       | 461700 | -            |      |
|                   |       | 채널 당 비트 수 | 461701 | -            |      |
|                   |       |           | 461700 | 0 : Digital  |      |
|                   |       | 이 특립      | 461702 | 1 : Analog   |      |
|                   |       | 나이 이츠럼    | 461700 | 0 : Input    |      |
|                   |       | 1/0 집물릭   | 461703 | 1 : Output   |      |
|                   |       | Reserved  | 461704 | -            | ]    |

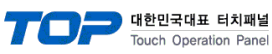

|    | 제품 코드    | 461705 | - |  |
|----|----------|--------|---|--|
| 2  |          | ŧ      |   |  |
|    | Reserved | 461712 | - |  |
|    |          |        |   |  |
|    |          | i      |   |  |
|    |          |        |   |  |
| 32 | Reserved | 461944 | - |  |

\*주1)

- Address Mode : 1-Base, Address Notation : DEC 기준

### - Error Memory Map : MIO Coupler 및 I/O의 에러 상태 및 정보를 확인할 수 있는 주소 영역입니다.

| 구분           | 설명            | 주소     | 비고   |
|--------------|---------------|--------|------|
|              | 커플러 상태        | 465281 | *주1) |
| Error Memory | 1~16번 I/O 상태  | 465282 |      |
| Iviap        | 17~32번 I/O 상태 | 465283 |      |

\*주1)

- Address Mode : 1-Base, Address Notation : DEC 기준

### - 커플러 상태

-> High Byte : 에러 카테고리, Low Byte : 에러 코드

| 주소     | Error Code(High Byte) | Error Detail (Low Byte)         | 비고 |
|--------|-----------------------|---------------------------------|----|
|        | 0 : OK                | 0 : OK                          |    |
|        | 1 : Coupler Error     | 1 : Modbus Error                |    |
|        |                       | 2 : Internal Error              |    |
| 465281 | 2 : I/O Error         | 1: No I/O Card (Empty Slot)     |    |
|        |                       | 2: I/O Init failed              |    |
|        |                       | 3: I/O Ejected (which existed)  |    |
|        |                       | 4: Modbus Error (wrong address) |    |

- I/O 상태

| 구분            | 설명         | 주소        | 값 (예시)    | 비고   |
|---------------|------------|-----------|-----------|------|
|               | 1번 I/O 상태  | 465282.0  |           | *주1) |
|               | 2번 I/O 상태  | 465282.1  |           |      |
| 1~16번 I/O 상태  | ŀ          |           |           |      |
|               | 16번 I/O 상태 | 465282.15 |           |      |
|               | 17번 I/O 상태 | 465283.0  | I : Error |      |
| 17~32번 I/O 상태 | 32번 1/0 상태 | 46528315  |           |      |
|               | 32년 1/0 정태 | 405283.15 |           |      |

\*주1)

- Address Mode : 1-Base, Address Notation : DEC 기준

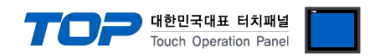

### - Memory Mode 별 I/O 주소를 확인하는 법

Step 1. MIO Master 실행하여 I/O 추가 후 프로젝트 저장

| M2I I/O Master [연결됨]                                                                                                    |                 |                                                    |                     | _                             |               | ×  |
|----------------------------------------------------------------------------------------------------|-----------------|----------------------------------------------------|---------------------|-------------------------------|---------------|----|
| 파일 편집 온라인 보기 도구 도움말                                                                                                    |                 |                                                    |                     |                               |               |    |
| 🛃 🚞 💾 🐝 🖺                                                                                                    |                 | <mark>«                                    </mark> | <b>e</b>            |                               |               |    |
| 프로젝트 브라우저 🗗 🗙                                                                                                    |                 | Со                                                 | upler : MO          | DBUS RTU                      |               |    |
| V Id MIO-CMR0A : MODBUS RTU[                                                                                            |                 |                                                    | ·                   |                               |               |    |
| <ul> <li>MIO-DOR04-01 : Digital Out</li> <li>MIO-DIN08-01 : Digital Inpu</li> <li>MIO-DOR04-01 : Digital Out</li> </ul> |                 | CUARDA<br>LAO BAWR 0 1<br>BAA FAWR 2 5<br>4 5      |                     |                               |               |    |
| MIO-DIP08-01 : Digital Inpu<br>MIO-DON08-01 : Digital Ou                                                                | - •             |                                                    |                     |                               |               |    |
| MIO-DIP08-01 : Digital Inpu                                                                                             |                 |                                                    |                     |                               |               |    |
| MIC-DIN08-01 : Digital Inpu                                                                                             | 0               |                                                    |                     |                               |               |    |
| MIO-DOP08-01 : Digital Out                                                                                              |                 |                                                    |                     |                               |               |    |
| MIO-DON08-01 : Digital Ou<br>MIO-DIN08-01 : Digital Inpu                                                                |                 |                                                    |                     |                               |               |    |
| hilling MIO-DOP08-01 : Digital Out                                                                                      |                 |                                                    | الله الله الله الله |                               |               |    |
|                                                                                                    |                 |                                                    |                     |                               |               |    |
|                                                                                                    | 📲 연결정보 : 💉 USI  | 3                                                  |                     |                               | <b>&gt;</b> 🏓 | 99 |
| 정보                                                                                                    |                 |                                                    |                     |                               |               | ₽× |
| 파라미터 모니터링 메모리 맵 메시지                                                                                                    | 등록 정보           |                                                    |                     |                               |               |    |
| - 모델 정보 (온라인)                                                                                                    | MODBUS RTU 설정   |                                                    |                     |                               |               |    |
| 모델명 MIO-CMR0A                                                                                                    |                 | 프로젝트                                               | 온라인                 |                               |               |    |
| 통신 사양 MODBUS RTU                                                                                                    | MODBUS 주소(프로그램) | 0                                                  | 0                   | "MODBUS 주소(스위치)"가 0일 때만 유효합니다 | ŀ.            |    |
| H/W 버젼 100                                                                                                    | MODBUS 주소(스위치)  | 0                                                  | 1                   |                               |               |    |
| F/W 버젼 100                                                                                                    | 프로토콜            | MODBUS RTU -                                       | MODBUS RTU -        |                               |               |    |
| 커플러 상태 RUN                                                                                                    | 메모리 맵           | Mode 1 👻                                           | Mode 1 🔹            |                               |               |    |
| 연결된 슬롯 개수 13                                                                                                    | 신호 레벨           | RS-232C •                                          | RS-232C -           |                               |               |    |
| 비활성 슬롯 {}                                                                                                    | 보우레이트           | 115200 -                                           | 115200 -            |                               |               |    |
|                                                                                                    | 데이터 비트          | 8 -                                                | 8 🔻                 |                               |               |    |
|                                                                                                    | 정지 비트           | 1 •                                                | 1 •                 |                               |               |    |
|                                                                                                    | 패리티 비트          | NONE -                                             | NONE -              |                               |               |    |
|                                                                                                    |                 | ◀ 읽기                                               | ▶ 쓰기                |                               |               |    |
|                                                                                                    |                 |                                                    |                     |                               |               |    |
|                                                                                                    |                 |                                                    |                     |                               |               | .: |

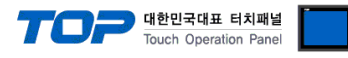

| Step 2. [TOP Design Step 2.] | Studio] → [프로젝트] → | [속성] → [MIO] → | [주소 가져오기] |
|------------------------------|--------------------|----------------|-----------|
|------------------------------|--------------------|----------------|-----------|

| 프로젝트 옵션                                                                                                    |                                                                                                    |                                                             |      |    | ×                  |
|----------------------------------------------------------------------------------------------------|----------------------------------------------------------------------------------------------------|-------------------------------------------------------------|------|----|--------------------|
| HMI 변경 🛛 💓 PLC                                                                                                    | 추가 📶 PLC 변                                                                                                    | 경 🔀 PLC 삭제                                                  |      |    |                    |
| TOP 월경         Image: System of the system of the system | PLC 설정[ MIO ]<br>별칭 :<br>인터페이스 :<br>프로토콜 :<br>문자열 저장 모드 :<br>이 중화 사용<br>연산 조건 : A<br>변경 조건 :<br>Primary Option<br>Timeout<br>Send Wait<br>Retry<br>Slave Station Num<br>Memory Map<br>Address Notation | PLC1<br>Serial<br>MODBUS RTU<br>First LH HL 변경<br>조건<br>300 | ∭ 편집 |    | 소 가져오기<br>~ U 배유 월 |
|                                                                                                    |                                                                                                    |                                                             |      | 적용 | 달기                 |

Step 3. [가져오기] 실행하여 저장한 프로젝트 파일을 불러옵니다. 성공한다면 아래에 I/O에 매핑된 주소 정보를 확인할 수 있습니다.

| 🍱 MIO 주소 가져오기                |                                                    |                         | -                            |       |
|------------------------------|----------------------------------------------------|-------------------------|------------------------------|-------|
| 7년정 오 2년 내 부 내 2             |                                                    | 주소 검사                   |                              |       |
| 가져오기[]] C:₩Users†            | #psy10₩Desktop₩mode1.drc                           | 주소 검사[C                 | ] 에러 데이터 삭제[]]               |       |
|                              |                                                    |                         |                              |       |
|                              |                                                    |                         |                              |       |
| 검색                           |                                                    |                         |                              |       |
| 키워드 :                        |                                                    | 데이터 타입: ALL             | ~                            | 검색[5] |
| 서태 / 서태 해제미1                 |                                                    | •                       | 초7년(41 사제(101                | 교진대   |
|                              | Memory Map : Mode                                  |                         |                              |       |
| 슬롯 번호 모드버스 주소                | 모드버스 범위 모                                          | 듈 정보                    | 모듈명                          |       |
| 1 40000.0                    | 400000.0 ~ 400000.8 Dig                            | jital Input Source 8ch  | MIO-DIP08-01                 |       |
| □ 2 400001.0<br>□ 3 400002.0 | 400001.0 ~ 400001.8 Dig<br>400002.0 ~ 400002.8 Dig | iital Output Sink 8ch   | MIO-DUN08-01<br>MIO-DIN08-01 |       |
| 4 400003.0                   | 400003.0 ~ 400003.8 Dig                            | ital Output Source 8ch  | MIO-DOP08-01                 |       |
| 5 400004.0                   | 400004.0 ~ 400004.8 Dig                            | ital Input Source 8ch   | MIO-DIP08-01                 |       |
| 6 400005.0                   | 400005.0 ~ 400005.8 Dig                            | jital Output Sink 8ch   | MIO-DON08-01                 |       |
| 7 400006.0                   | 400006.0 ~ 400006.8 Dig                            | jital Input Sink 8ch    | MIO-DIN08-01                 |       |
| 8 400007.0                   | 400007.0 ~ 400007.8 Dig                            | lital Output Source 8ch | MIO-DOP08-01                 |       |
|                              |                                                    |                         |                              |       |
|                              |                                                    |                         |                              |       |
|                              |                                                    |                         |                              |       |
|                              |                                                    |                         |                              |       |
|                              |                                                    |                         |                              |       |
|                              |                                                    |                         |                              |       |
|                              |                                                    |                         |                              |       |
|                              |                                                    |                         |                              |       |
|                              |                                                    |                         |                              |       |
|                              |                                                    |                         |                              |       |
|                              |                                                    |                         |                              |       |
|                              |                                                    |                         |                              |       |
|                              |                                                    |                         |                              |       |
|                              |                                                    |                         |                              |       |
|                              |                                                    |                         |                              |       |
|                              |                                                    |                         |                              |       |
|                              |                                                    |                         |                              |       |
| 전체 개수 : 8                    | 검색 개수 :                                            |                         |                              |       |
|                              |                                                    |                         |                              | 닫기    |

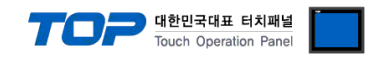

### - I/O를 직접 추가하는 방법

| Step 1. [TOP Design Stud                                                                                                    | io]→[프로젝트]→[속성]→[MIO]→[주소 가져오기] |                   |
|----------------------------------------------------------------------------------------------------|---------------------------------|-------------------|
| 프로젝트 옵션                                                                                                    |                                 | ×                 |
| HMI 변경 🛛 💓 PLC                                                                                                    | 추가 📶 PLC 변경 🔀 PLC 삭제            |                   |
| ▼ □ TOP 설정         □ □ SYS: TOP-PCVIEW1000X         ▼ □ COM1(1)         □ □ COM2(0)         □ □ COM2(0)         □ □ COM4(0)         □ □ COM4(0)         □ □ Ethernet(0) | PLC 설정[ MIO ]                   | 주소 가져오기<br>중간 대주물 |
|                                                                                                    |                                 | 적용 닫기             |

### Step 2. [추가] 클릭

| 🔤 MIO 주소 가져오기                               | -            |       |
|---------------------------------------------|--------------|-------|
| 가져오기/내보내기 주소 검사 주소 검사                       |              |       |
| 주소 검사[] 이                                   | 러 데이터 삭제[]]  |       |
|                                             |              |       |
| 검색                                          |              |       |
| 기워드: 네이터 타입: ALL                            | ¥            | 검색[5] |
| 선택 / 선택 해제[] 🛖 🗣 Memory Map : Mode 1 🗸 추가[A | ] 삭제[D]      | 편집티   |
| 슬롯 번호 모드버스 주소 모드버스 범위 모듈 정보 모               | - <b>5</b> 8 |       |
|                                             |              |       |
|                                             |              |       |
|                                             |              |       |
|                                             |              |       |
|                                             |              |       |
|                                             |              |       |
|                                             |              |       |
|                                             |              |       |
|                                             |              |       |
|                                             |              |       |
|                                             |              |       |
|                                             |              |       |
|                                             |              |       |
|                                             |              |       |
|                                             |              |       |
| 전체 개수 : 0 검색 개수 :                           |              |       |
|                                             |              | 닫기    |

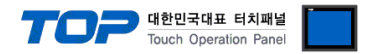

Step 3. [MIO 편집 창]에서 메모리 맵 모드 설정, I/O를 편집 후 확인 클릭

- 메모리 맵 항목은 주소 매핑 방식으로 I/O 직접 추가 시 TOP와 동일하게 설정해야 합니다. 자세한 내용은 "<u>4. 외부 장치 설정</u>"을 참고 하시길 바랍니다.

| 🎫 MIO Module Edito |                      |    | $\times$ |
|--------------------|----------------------|----|----------|
| 슬롯 번호 :            | L                    |    |          |
| I/O 모듈 :           | Digital Input Sink 8 | ch | ~        |
| I/O 모듈 이름 :        | MIO-DIN08-01         |    |          |
| 모드버스 주소 :          | 0                    |    |          |
|                    |                      |    |          |
|                    | 확인                   |    | 취소       |

| III MIO 주소 가져오기 -                                                                       |       |
|-----------------------------------------------------------------------------------------|-------|
| 가져오기/내보내기 주소 건사                                                                         |       |
| 가져오기[[] 조소 건사(고 에린 데이티 산페(파                                                             |       |
| ~~~~~~~~~~~~~~~~~~~~~~~~~~~~~~~~~~~~~~                                                  |       |
|                                                                                         |       |
| 검색                                                                                      |       |
| 키워드 : 데이터 타입 : ALL 🗸                                                                    | 검색[5] |
|                                                                                         | 1     |
| 선택 / 선택 해제[L]                                                                           | 편집띠   |
| 슬롯 번호 모드버스 주소 모드버스 범위 모듈 정보 모듈명                                                         |       |
| 1         400001.0         400001.8         Digital Input Sink 8ch         MIO-DIN08-01 |       |
|                                                                                         |       |
|                                                                                         |       |
|                                                                                         |       |
|                                                                                         |       |
|                                                                                         |       |
|                                                                                         |       |
|                                                                                         |       |
|                                                                                         |       |
|                                                                                         |       |
|                                                                                         |       |
|                                                                                         |       |
|                                                                                         |       |
|                                                                                         |       |
|                                                                                         |       |
|                                                                                         |       |
|                                                                                         |       |
|                                                                                         |       |
|                                                                                         |       |
|                                                                                         |       |
| 전체 개수 : 1 검색 개수 :                                                                       |       |
|                                                                                         | 닫기    |
|                                                                                         |       |